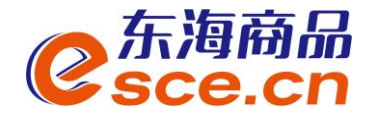

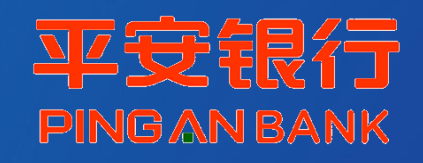

# 平安银行**同行网银**签约及出入金操作指引 (个体经营户交易商)

2019年4月

发展产业电商 服务实体经济

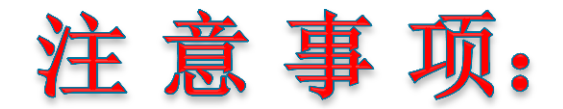

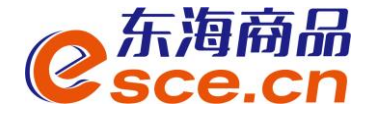

- 1. 在平安银行网银签约之前须在交易中心开户, 拥有交易商代码;
- 2. 与平安银行签约的同行交易商须开通平安银行网银;
- 3. 交易商入金可通过网银、手机银行操作,出金可通过网银、手机银行、交易客户端操作,柜台不能办理出入金业务;
- 4. 网银出金,出金金额以客户端可取资金为准。

该指引主要有以下三步:

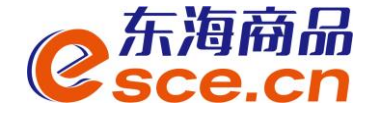

## 一、网银签约绑定操作指引

## 二、出入金操作指引

- 2.1 网银入金操作指引
- 2.2 网银出金操作指引
- 2.3 交易客户端出金操作指引

## 三、银行账户维护

发展产业电商 服务实体经济

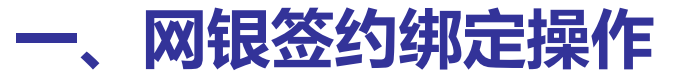

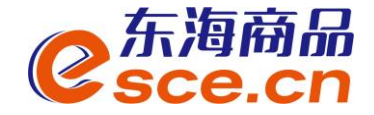

# 第一步:登录平安银行官网主页<u>www.bank.pingan.com.cn</u>,如下图,点击"网 银登录",进入网银登录页面。

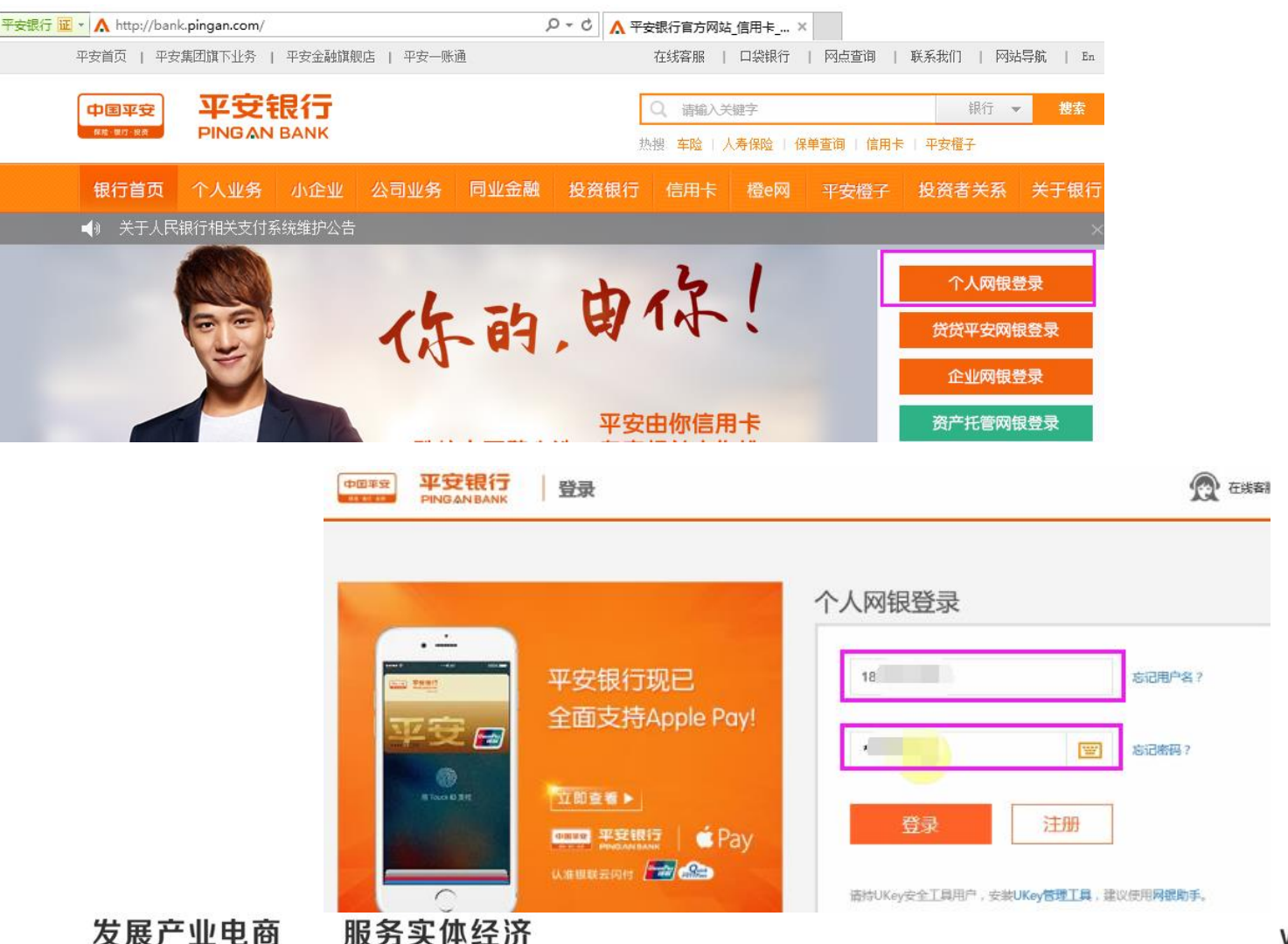

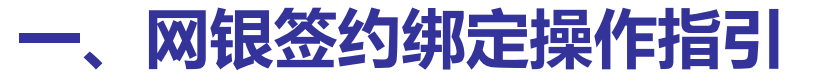

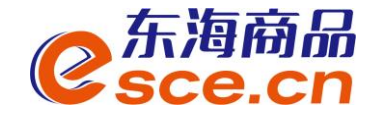

# 第二步:点击'投资理财'→'商品交易所';进入后,点击'签约' →查询找 到'浙江东海商品交易中心有限公司' →点击'签约'。

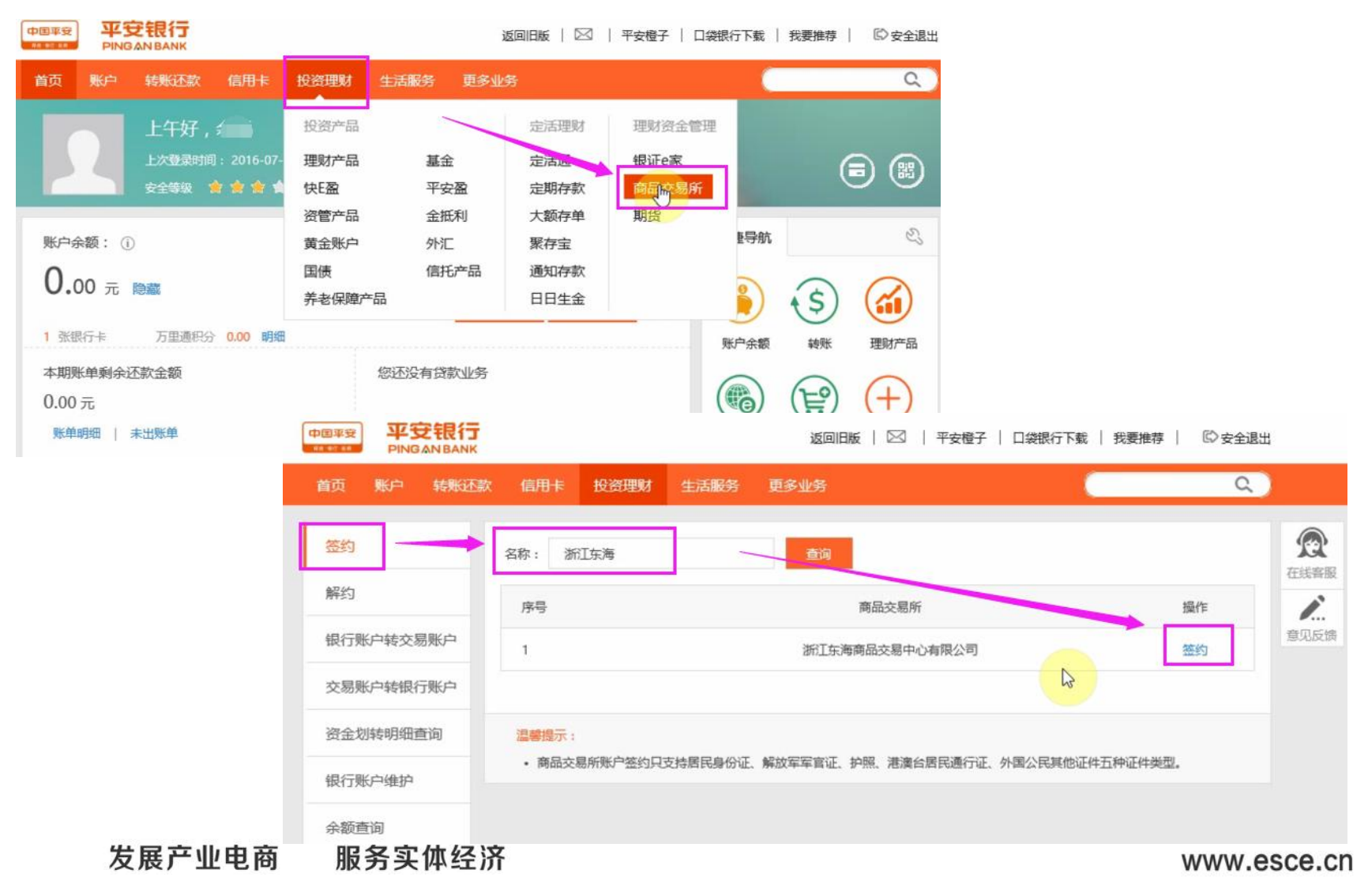

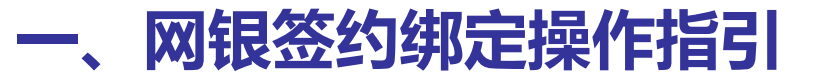

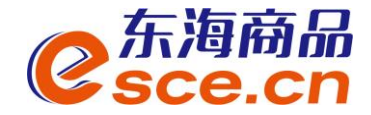

第三步:选择签约账号,填写'会员代码'(即交易商在交易中心注册后收到的交易商代码), 阅读并同意《客户服务协议》,如图,点击下一步。

|                      | <b>良行</b><br>BANK   |                                                                  | 返回旧版   🖂   平              | 『安橙子 │ 口袋银行下载 │ 我要推荐 │   ◎ 安全退出 |
|----------------------|---------------------|------------------------------------------------------------------|---------------------------|---------------------------------|
| 首页账户 崭               | 渊还款 信用-             | 卡 投资理财                                                           | 生活服务 更多业务                 | ۵)                              |
| 签约                   | 签约                  |                                                                  |                           | R                               |
| 解约                   |                     |                                                                  |                           | ① 填写信息 > ② 确认 > ⑧ 完成            |
| 银行账户转交易账<br>交易账户转银行账 | 户                   | 交易                                                               | 平台:浙江东海商品交易中心有限公司         | 交易中心名称                          |
| 资金划转明细查询             |                     | * 签约                                                             | 账号: 6230****8251[] 杭州市    | ★ 选择在交易中心注册时的银行账号               |
| 银行账户维护               |                     | * 会员                                                             | 1代码: 330                  | 即交易商代码                          |
| 余额查询                 |                     |                                                                  | 已阅读并同意(客户服务协议)            |                                 |
|                      |                     |                                                                  | し 世 取消                    |                                 |
|                      | <u>温馨</u> 提<br>・ 请そ | <mark>示:</mark><br>E以下时间段签约:———————————————————————————————————— | 般在交易日上午8:30至下午16:30之间,具体即 | 时间以各家商品交易所的规定为准。                |

#### 发展产业电商 服务实体经济

## 一、网银签约绑定操作指引

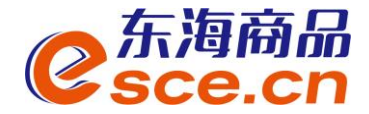

| 第四步: 4                                               | 确认签   | 约信息,输                                     | 入取款密码,                                                    | ,点击'         | '确定'                                                                                                    | ,签     | 约成功              | 力!     |                                         |                    |
|------------------------------------------------------|-------|-------------------------------------------|-----------------------------------------------------------|--------------|----------------------------------------------------------------------------------------------------|--------|------------------|--------|-----------------------------------------|--------------------|
| 中国平安<br>PINGAN BANK                                  |       |                                           | 返回旧版   🖂   平安                                             | 安橙子   口袋银行下载 | :   我要推荐                                                                                                    | ◎ 安全退出 |                  |        |                                         |                    |
| 首页 账户 转账还款                                           | く 信用卡 | 投资理财生活服务                                  | 更多业务                                                      |              |                                                                                                    | Q      | i.               |        |                                         |                    |
| 签约                                                   | 签约    |                                           |                                                           |              |                                                                                                    |        | <b>会</b><br>在线容服 |        |                                         |                    |
| 解约                                                   |       |                                           |                                                           | ✓ 填写信息 >     | 2 确认 > (                                                                                                    | 完成     | I.               |        |                                         |                    |
| 银行账户转交易账户<br>交易账户转银行账户<br>资金划转明细查询<br>银行账户维护<br>余额查询 |       | 交易平台:<br>签约账号:<br>客户姓名:<br>证件类型:<br>证件号码: | 浙江东海商品交易中心有限公司<br>623****8251<br>余<br>居民身份证<br>330127**** | 5            |                                                                                                    |        | 意见反馈             |        |                                         |                    |
|                                                      |       | ▶ 取款密码:                                   | *******                                                   | 2<br>返回      | 中田平安         平安報           首页         账户         朝           蕾方         账户         朝           盛约         解约            银行账户转交易账户         交易账户转银行账户 |        | 用卡 投资理到          | 7 生活服务 | 返回服   ⊠<br>更多业务<br>商品交易所存管业务<br>银行账户转交易 | 平安橙子   D:<br>空约成功! |
| 发展产                                                  | 业电商   | 服务实体经济                                    | Ŧ                                                         |              | 资金划转明细查询<br>银行账户维护<br>余额查询                                                                                                    |        |                  | W      | ww.esce.cn                              |                    |

## 二、出入金操作指引----2.1 网银入金指引

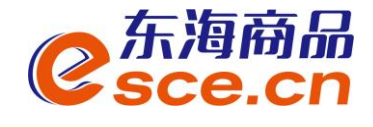

第一步:登录网银后,'投资理财'→'商品交易所'→'银行账户转交易账户' (即入金操作),找到'浙江东海商品交易中心有限公司',点击'转账'。

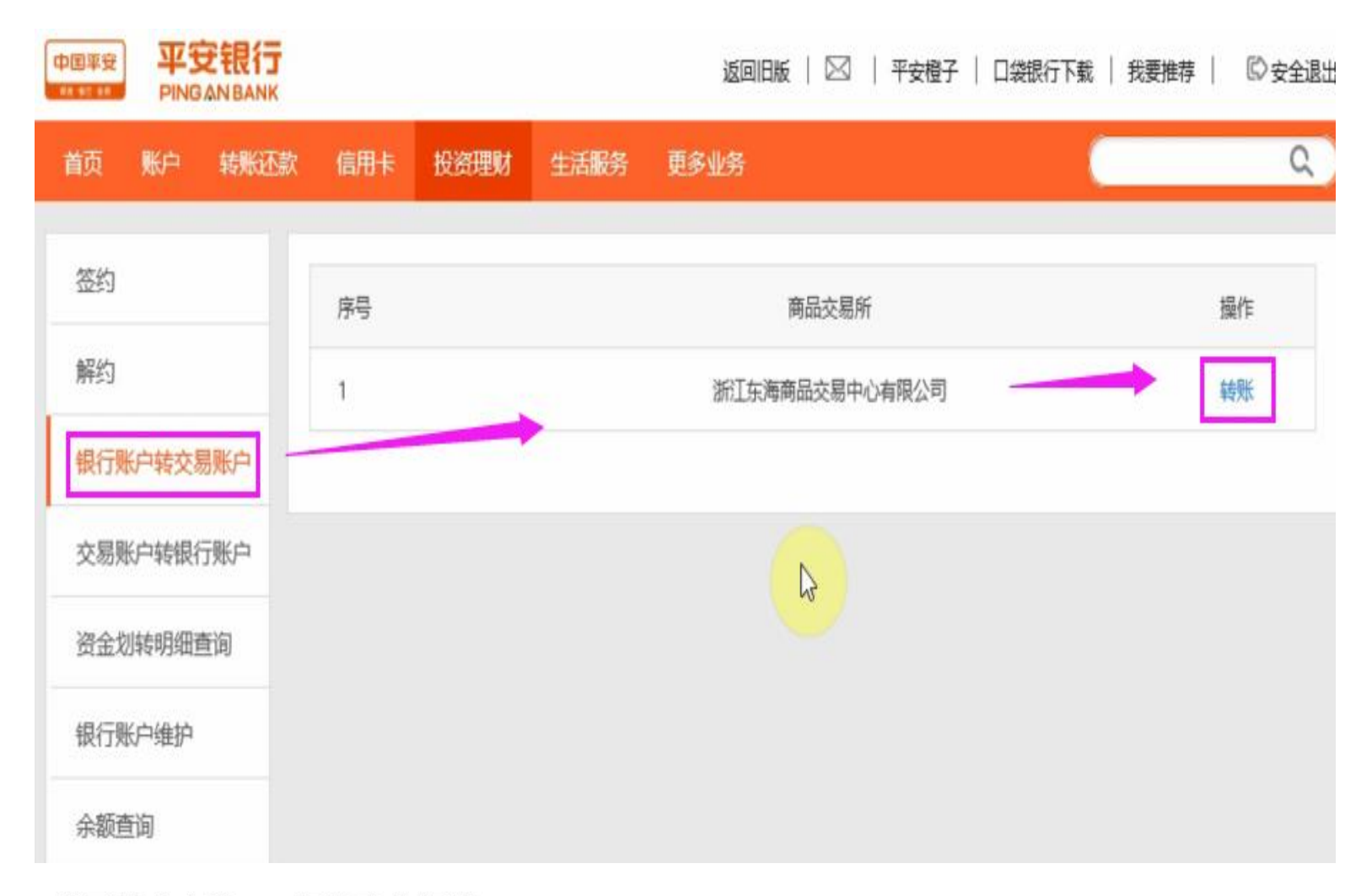

## 二、出入金操作指引----2.1 网银入金指引

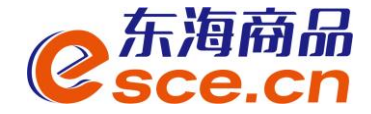

#### 第二步: 输入转账金额, 点击下一步; 确认信息, 输入取款密码, 点击确定。

|                     |           |            | 返回旧版   🖂        | 平安橙子   口袋银行下载               | │ 我要推荐 │   □○ 安全退出 |        |                      |
|---------------------|-----------|------------|-----------------|-----------------------------|--------------------|--------|----------------------|
| 首页账户转账还             | 款信用卡投资理财  | 生活服务       | 更多业务            |                             | Q.)                |        |                      |
| 签约                  | 银行账户转交易账户 |            |                 |                             |                    |        |                      |
| 解约                  |           |            |                 | 1 填写信息 >                    | 2 确认 〉 3 完成        |        |                      |
| 银行账户转交易账户 交易账户转银行账户 | 交         | 易平台: 浙江    | 东海商品交易中心有限公司    | 0                           |                    |        |                      |
| 资金划转明细查询            | 银         | 行账号: 6230  | )****8251[] 杭州市 |                             |                    |        |                      |
| 银行账户维护              | 账         | 户余额: 300.0 | 00元 签约银行则       | 长号内的资金                      |                    |        |                      |
| 余额查询                | *转        | 账金额: 10    | 1               | ×                           |                    |        |                      |
|                     |           |            | F-#             | <mark>取</mark><br>首页 账户 转账还 | 款信用卡投资理财           | 生活服务   | 更多业务                 |
|                     |           |            |                 | 签约                          | 银行账户转交易账户          |        |                      |
|                     |           |            |                 | 解约                          |                    |        | 文 填写信息 > 2 确认 > 3 完成 |
|                     |           |            |                 | 银行账户转交易账户                   |                    | 交易平台:  | 浙江东海商品交易中心有限公司       |
|                     |           |            |                 | 交易账户转银行账户                   |                    | 银行账号:  | 6230****8251[]]杭州市   |
|                     |           |            |                 | 资金划转明细查询                    |                    | 转账金额:  | 人民币10.00元            |
|                     |           |            |                 | 银行账户维护                      |                    |        |                      |
|                     |           |            |                 | 赤砚旦问                        |                    | *取款密码: | *****                |
|                     |           |            |                 |                             |                    |        | 确定返回                 |
| 发展产                 | "业电商 服    | 务实体        | 经济              |                             |                    |        | www.esce.cn          |

### 二、出入金操作指引----2.1 网银入金指引

发展产业电商

服务实体经济

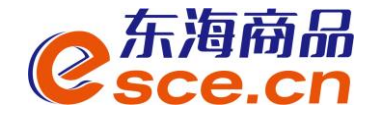

www.esce.cn

# 第三步:转账成功。点击'资金划转明细查询'或登入交易客户端查看"资金流水",如图,查询入金是否成功及备注提示。

| 中国平安<br>PINGANBANK                                  |                                          | 返回旧版                                  | 🛛 首页 账户 转账记  | 款 信用卡 投资理财 生活服务      | 更多业务       |              |                     |
|-----------------------------------------------------|------------------------------------------|---------------------------------------|--------------|----------------------|------------|--------------|---------------------|
| 首页 账户 转账还                                           | 款 信用卡 投资理财                               | 生活服务 更多业务                             | 签约 2         | 平台名称:浙江东海商品交易中心有限公司  |            |              |                     |
| 签约                                                  | 银行账户转交易账户                                |                                       | 解约           | 时间: 2016-07-26 👥 - 2 | 2016-07-26 | 今天过去七天       | 过去一个月 查询            |
| 解约                                                  |                                          | $\sim$                                | 银行账户转交易账户    | 交易日期                 | 转账金额       | 划转方向         | 交易状态 操作             |
| 银行账户转交易账户                                           |                                          | ↓                                     | 交易账户转银行账户    | 2016-07-26 10:15:00  | 10元        | 转入           | 成功 详情               |
| 交易账户转银行账户                                           |                                          | 账号:6230****8251[<br>转出金额:10.00元       | ]İ杭 资金划转明细查询 | 2016-07-26 10:13:48  | 10元        | 转出           | 成功 详情               |
| 资金划转明细查询                                            |                                          |                                       | 银行账户维护       | 2016-07-26 10:12:32  | 2元         | 转出           | 成功 详情               |
| 组行账白梅拉                                              |                                          | 资金划转明约                                | 余额查询         | 2016-07-26 10:12:08  | 5元         | 转入           | 成功 详情               |
| THCI J XUV - SHEI/-                                 |                                          |                                       |              |                      |            |              |                     |
| <ul> <li>              ∰ 现货交易</li></ul>             | 交易 〒 综合业务 美<br>业务 资金 现货交<br>您当前的位置: 流水查询 | 东海主页 🚮 公告通知 🥂<br>易 存货凭证<br>业务         | 修改密码 🥥 退 出   |                      |            |              |                     |
| <mark> </mark>                                      | 温馨提示:<br>在此展示                            | 所有您曾经的转账流水信息。                         | 3            |                      |            |              |                     |
| <ul> <li>&gt; 交易资金流水</li> <li>&gt; 交易总账单</li> </ul> | 开始曰期:                                    | iiiiiiiiiiiiiiiiiiiiiiiiiiiiiiiiiiiii |              | 转账银行: 【请选择           |            |              | ٩                   |
| > 交易总账单合计                                           | 记录流水号                                    | 市场流水号 转账银行                            | 转账类型         | 交易金額                 | 状态         | 备注           | 日期                  |
| → 银行业务                                              | 10237                                    | 33255 平安银行                            | 入金           | 10.00                | 成功         | 银行入金         | 2016-07-26 10:15:26 |
| > 出入金                                               | 10236                                    | 33255 平安银行                            | 手续费          | 0.00                 | 成功         | 银行入金         | 2016-07-26 10:15:26 |
| > 余額查询                                              | 10235                                    | 33252 平安银行                            | 手续费          | L3 0.00              | 成功         | 市场出金出金成功处理成功 | 2016-07-26 10:13:26 |
| 、资全法业                                               | 10234                                    | 33252 平安银行                            | 出金           | 10.00                | 成功         | 市场出金出金成功处理成功 | 2016-07-26 10:13:26 |
| 2 贝立满小                                              | 10232                                    | 33250 平安银行                            | 手续费          | 0.00                 | 成功         | 市场出金出金成功处理成功 | 2016-07-26 10:12:26 |
| > 金约斯约                                              | 10231                                    | 33250 平安银行                            | 出金           | 2.00                 | 成功         | 市场出金出金成功处理成功 | 2016-07-26 10:12:26 |
| > 密码修改                                              | 10229                                    | 33249 平安银行                            | 手续费          | 0.00                 | 成功         | 市场入金         | 2016-07-26 10:12:26 |
|                                                     | 10000                                    |                                       | 2 4          | F 44                 | -#**L      | +47 \ A      |                     |

## 二、出入金操作指引----2.2 网银出金指引

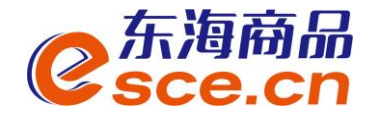

第一步:点击'交易账户转银行账户'(即出金操作),找到'浙江东海商品交易中心有限公司',点击'转账'。

| 中国平安<br>R# 901 88 |       |            |     |      |      |                |   |      |  |  |
|-------------------|-------|------------|-----|------|------|----------------|---|------|--|--|
| 首页                | 账户    | 转账还款       | 信用卡 | 投资理财 | 生活服务 | 更多业务           |   | Q    |  |  |
| 签约                |       |            | 序号  |      |      | 商品交易所          |   | 操作   |  |  |
| 解约                |       |            | 1   |      |      | 浙江东海商品交易中心有限公司 | [ | 養账 ↓ |  |  |
| 银行则               | 长户转交易 | 易账户        |     |      |      |                |   | 意    |  |  |
| 交易则               | 长户转银行 | <b>亍账户</b> |     |      |      |                |   |      |  |  |
| 资金发               | 则转明细重 | 新闻         |     |      |      |                |   |      |  |  |
| 银行则               | 长户维护  |            |     |      |      |                |   |      |  |  |
| 余额到               | 「白」   |            |     |      |      |                |   |      |  |  |

## 二、出入金操作指引----2.2 网银出金指引

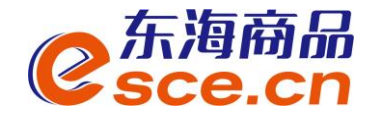

#### 第二步:输入转账金额(可取资金以客户端显示为准),点击下一步;确认信息 无误后输入取款密码,点击确定。

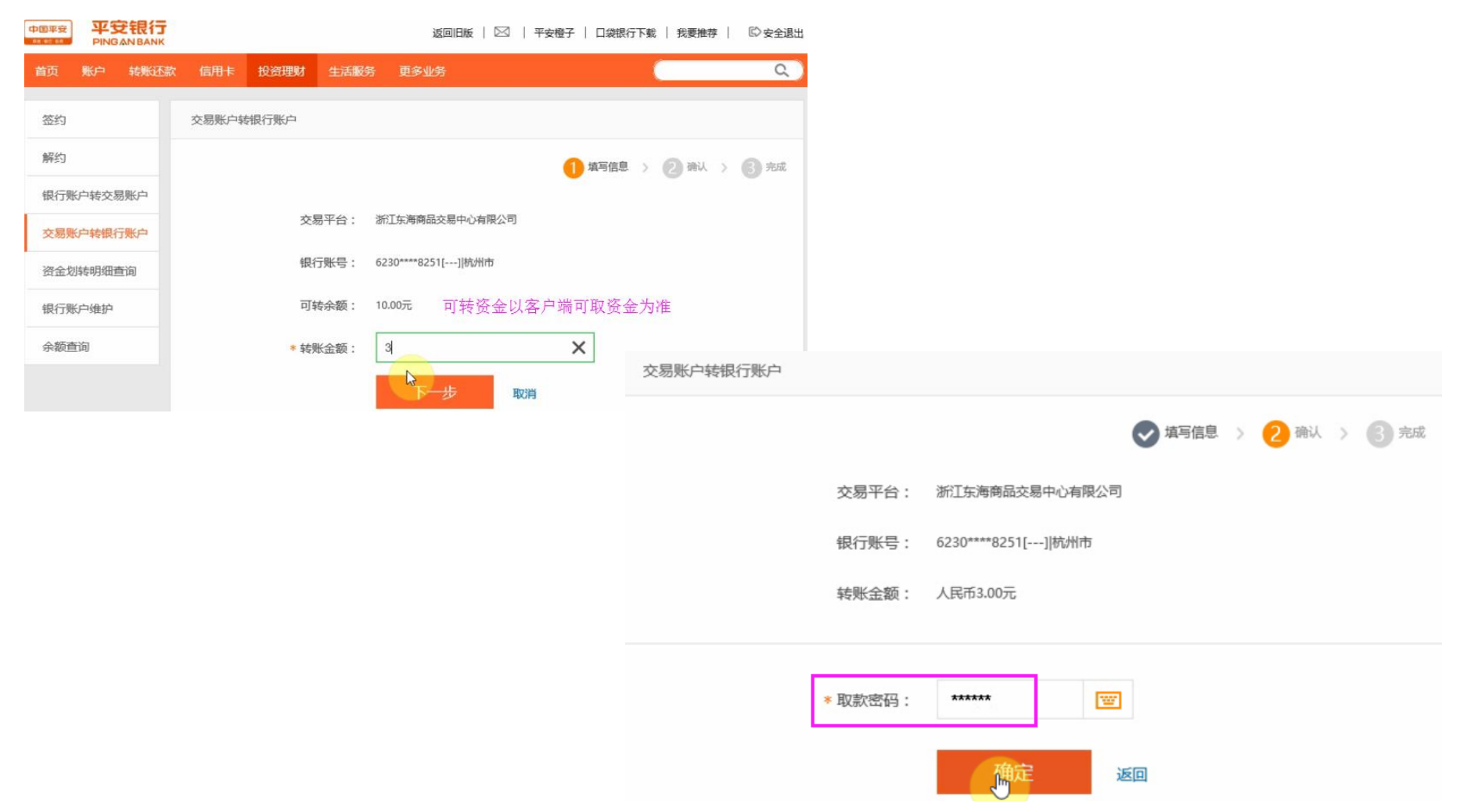

### 二、出入金操作指引----2.2 网银出金指引

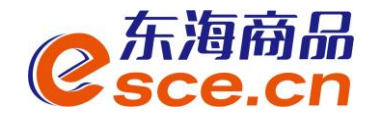

#### 第三步:转账成功后。点击'资金划转明细查询'或登入交易客户端查询"出入金 金流水",如图查询出金是否成功及备注。

| 交易账户转银行账户 |                                     | 中国平安<br>PING       | <b>建银行</b> |             |             |                | 返回旧版   🛛   | 🛛   平安橙子   口袋 | 银行下载   我要 | 推荐 📔 🖾 安全退出 |
|-----------|-------------------------------------|--------------------|------------|-------------|-------------|----------------|------------|---------------|-----------|-------------|
|           |                                     | 首页 账户              | 转账还款       | 信用卡         | 投资理财        | 生活服务           | 更多业务       |               |           | Q           |
|           | 结影式力工                               | 2<br><sup>签约</sup> |            | 平台名称:浙江东海商品 |             | 11交易中心有限公司 🔻 🔻 |            |               |           |             |
|           | 转现00003:                            | 解约                 |            | 时间:         | 2016-07-26  | -              | 2016-07-26 | 今天 过去七天       | 过去一个月     | 查询          |
| -         | 账号:6230****8251[] 杭州ī<br>转出金额:3.00元 | 银行账户转交易            | 易账户        | 交易日期        | I           |                | 转账金额       | 划转方向          | 交易状态      | 操作          |
|           |                                     | 交易账户转银行账户          |            | 2016-07-2   | 26 10:15:47 |                | 3元         | 转出            | 成功        | 详情          |
|           | 资全制体明细杏治。                           | 资金划转明细查            | 新闻         | 2016-07-2   | 26 10:15:00 |                | 10元        | 转入            | 成功        | ↓ 注情        |
|           | 贝亚动将明知旦问                            | 银行账户维护             |            | 2016-07-2   | 26 10:13:48 |                | 10元        | 转出            | 成功        | 详情          |
|           |                                     | 余额查询               |            | 2016-07-2   | 26 10:12:32 |                | 2元         | 转出            | 成功        | 详情          |

| C<br>Sce.    | តិ <b>ឝ</b> ័<br>cn                  |                 |                     |      |                          | 欢迎您,00000000185 退出账 <sup>、</sup>      | 号 修改密码 公告信息 | 用户信息  👕 📼 🗕 🗗 > |
|--------------|--------------------------------------|-----------------|---------------------|------|--------------------------|---------------------------------------|-------------|-----------------|
| 山            | 出入金 签约解约                             | 查询资金流水 查询用户     | 总资金 查询出入金           | 资金划转 |                          |                                       |             |                 |
| 东海主页         | <ul> <li>入金</li> <li>平安银行</li> </ul> |                 |                     |      | 出金<br>平安银行<br>银行出金<br>出金 | 时间段, 03:50:00 - 16:30:00<br>2系统, 仓单交易 | 查询可出余额      |                 |
| <b>资</b> 金管理 |                                      |                 | <b>\$</b>           |      | * 出金                     |                                       |             |                 |
| 报表查询         |                                      | 平安银行不安持从南户端发起入金 | , маритул съжанора. |      |                          |                                       |             |                 |
| 全单管理         | 出入金流水                                |                 |                     |      |                          |                                       |             |                 |
|              | 银行                                   | 出/入金            | 金额                  | 手续费  | 状态                       | 执行时间                                  | 市场流水号       | 银行流水号           |

### 二、出入金操作----2.3 交易客户端出金指引

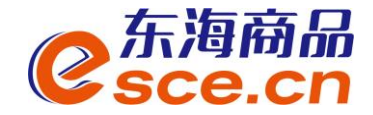

PC端:登录客户端,进入资金管理→出入金,选择出金模块,如下图:输入出金 金额,点击"出金",出入金流水可查询出金记录,确认出金是否成功

| C<br>Sce.  | 新品 <sup>™</sup><br>CN |                        |                                              |       |         | 欢迎您,0000 退出                  | 出账号 修改密码 公告信息 | 用尸信息  🕈 ₹ |
|------------|-----------------------|------------------------|----------------------------------------------|-------|---------|------------------------------|---------------|-----------|
| •          |                       |                        |                                              |       |         |                              |               |           |
| 企          | 出入金                   | 签约解约 查询资金流水 查讨         | 间用户总资金 查询出入会                                 | 金资金划转 |         |                              |               |           |
| 东海主页       | ┌──入金 ────            |                        |                                              |       | ┌──出金 - |                              |               |           |
|            | 平安银行                  |                        |                                              |       |         | 平安银行                         |               |           |
|            |                       | <b>(</b> ) <sup></sup> |                                              |       | 银       | 限行出金时间段: 08:50:00 - 16:30:00 |               |           |
| 仓单交易       |                       |                        |                                              |       |         | ★ 出金系统:  仓单交易                | 查询可出余额        |           |
|            |                       |                        | <u>×                                    </u> |       |         | * 屮全全殇. 0 01                 |               |           |
| <b>—</b> ⊗ |                       |                        | × <                                          |       |         | "山壶壶积: 0.01                  |               |           |
| 资金管理       |                       |                        |                                              |       |         | 田金 重置                        |               |           |
| WE         |                       |                        |                                              |       |         |                              |               |           |
|            |                       |                        | s                                            |       |         |                              |               |           |
| 报表查询       |                       |                        |                                              |       |         |                              |               |           |
|            |                       |                        |                                              |       |         |                              |               |           |
|            |                       |                        |                                              |       |         |                              |               |           |
| で甲官埋       | 出入金流水                 |                        |                                              |       |         |                              |               |           |
|            | 银行                    | 出/入金                   | 金额                                           |       | 状态      |                              | 市场流水号         | 银行流水号     |
|            |                       |                        |                                              |       |         |                              |               |           |

### 二、出入金操作指引----2.3 交易客户端出金指引

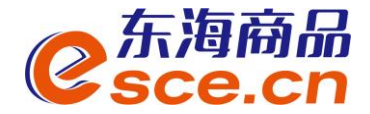

APP端: 点击"我的"→"出入金",选择出金,输入出金金额、银行卡密码和资 金密码后点击 "确认出金"。

| 0         | -            |                                    | ବ୍ <u>ର</u>          |  |  |  |  |  |  |  |  |
|-----------|--------------|------------------------------------|----------------------|--|--|--|--|--|--|--|--|
|           | 可用资金         |                                    |                      |  |  |  |  |  |  |  |  |
| 0<br>可取资金 | 0.00<br>存货价值 | 0.00<br>货值变化                       | 总资金<br>详情查询          |  |  |  |  |  |  |  |  |
| 资金管理      |              |                                    |                      |  |  |  |  |  |  |  |  |
| 资金信息      | ▼ 1          | <ul> <li>资金划</li> <li>转</li> </ul> | <b>合</b><br>资金密<br>码 |  |  |  |  |  |  |  |  |
| 商品信息      |              |                                    | >                    |  |  |  |  |  |  |  |  |
| 采购信息      |              |                                    | >                    |  |  |  |  |  |  |  |  |
| 销售信息      |              |                                    | >                    |  |  |  |  |  |  |  |  |
| 采购成交明     | 细            |                                    | >                    |  |  |  |  |  |  |  |  |
| 销售成交明     | 细            |                                    | >                    |  |  |  |  |  |  |  |  |
| (1)<br>首页 | 行情 交         | ¥<br>易<br>我的                       | <u></u> 资讯           |  |  |  |  |  |  |  |  |

| <                                            | 出入金  |        |  |  |  |  |  |  |  |
|----------------------------------------------|------|--------|--|--|--|--|--|--|--|
| 入金                                           | 出金   | 流水查询   |  |  |  |  |  |  |  |
| <mark>温馨提示:</mark> 系统出金时间为 08:50:00~16:30:00 |      |        |  |  |  |  |  |  |  |
| 出金银行 平安                                      | 银行   | >      |  |  |  |  |  |  |  |
| 出金系统 仓单                                      | 交易   | >      |  |  |  |  |  |  |  |
| 出金金额 0.01                                    |      | 查询可取资金 |  |  |  |  |  |  |  |
| 银行卡密码 •••••                                  |      |        |  |  |  |  |  |  |  |
| 资金密码 •••••                                   |      |        |  |  |  |  |  |  |  |
|                                              | 确认出金 |        |  |  |  |  |  |  |  |

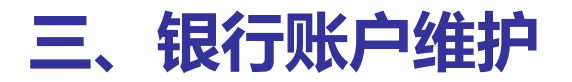

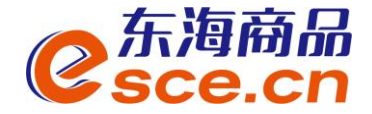

◆ 此模块交易商可以将原绑定的签约账号进行变更,变更绑定其他结算借记卡。

|            |          |              | 返回旧版   🖂      | ③   平安橙子 | 口袋银行下载         | 我要推荐   | 🖾 安全退出 |
|------------|----------|--------------|---------------|----------|----------------|--------|--------|
| 首页 账户 转账还款 | 信用卡 投资理财 | 生活服务更多       | 列业务           |          | (              |        | Q      |
| 签约         | 银行账户维护   |              |               |          |                |        |        |
| 解约         |          |              |               | 1        | <b>這</b> 写信息 > | 2 确认 > | 3 完成   |
| 银行账户转交易账户  |          |              |               |          |                |        |        |
| 交易账户转银行账户  | 交易       | 平台:浙江东海      | 商品交易中心有限公     | 门        |                |        |        |
| 资金划转明细查询   | 原签约      | 账号: 6230**** | 8251          |          | _              |        |        |
| 银行账户维护     | * 新签约    | 账号: 6230*    | ***8251[] 杭州ī | ±        |                |        |        |
| 余额查询       |          |              | 下一步           | 取消       | Set 1          |        |        |